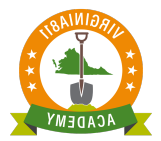

### **Remark and Update Tickets**

Once you successfully complete the Web Ticket Entry Basic Training, you will be authorized to process Remark and Update tickets on your own for the specific reasons outlined in the Virginia Underground Utility Damage Prevention Act. The law does not specifically refer to the Update or Remark ticket by name but does explain the reason for requesting each of them.

# § 56-265.17. Notification required prior to excavation or demolition; waiting periods; marking of proposed site

D. The excavator's notification shall be valid for fifteen working days from 7:00 a.m. on the next working day following notice to the notification center. Three working days before the end of the fifteen-working-day period, or at any time when line-location markings on the ground become illegible, the excavator intending to excavate shall contact the notification center and request the re-marking of lines. The operator shall re-mark the lines as soon as possible; however, the re-marking of the lines shall be completed within forty-eight hours from 7:00 a.m. on the next working day following the request for the re-mark. Such re-marking shall be valid for an additional fifteen working days from 7:00 a.m. on the next working days form 7:00 a.m. on the next working days form 7:00 a.m. on the next working days form 7:00 a.m. on the next working days form 7:00 a.m. on the next working days form 7:00 a.m. on the next working days form 7:00 a.m. on the next working days form 7:00 a.m. on the next working days form 7:00 a.m. on the next working days form 7:00 a.m. on the next working days form 7:00 a.m. on the next working day following notice to the notification center.

The law also makes provision for the re-marking of lines by stating that the operator (utility line locator) shall complete the re-marking of lines (for either the Update or Remark ticket) within the required time and the re-markings shall be valid for an additional fifteen working days.

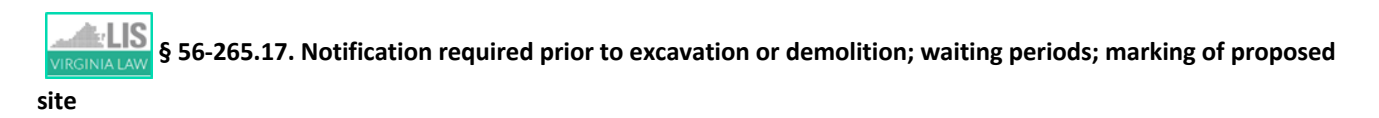

D. The excavator's notification shall be valid for fifteen working days from 7:00 a.m. on the next working day following notice to the notification center. Three working days before the end of the fifteen-working-day period, or at any time when line-location markings on the ground become illegible, the excavator intending to excavate shall contact the notification center and request the re-marking of lines. The operator shall re-mark the lines as soon as possible; however, the re-marking of the lines shall be completed within forty-eight hours from 7:00 a.m. on the next working day following the request for the re-mark. Such re-marking shall be valid for an additional fifteen working days from 7:00 a.m. on the next working day following notice to the notification center.

### Remark

Any time utility line markings are destroyed by weather or construction activity, process a Remark Ticket by following the steps below:

### Step 1:

Enter the ticket number in the Inquire field.

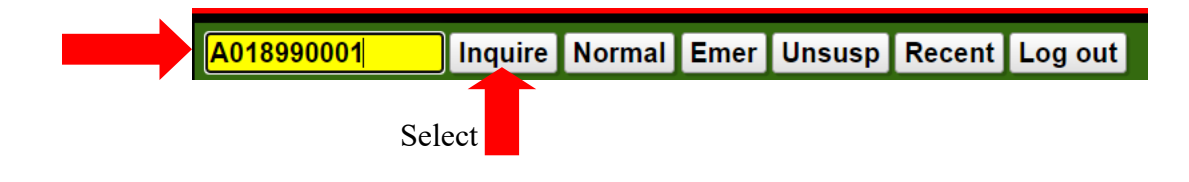

#### Step 2:

Review the **County/City and Street fields** and the description of excavation entered in the **Excavation Area field** to ensure that you are processing the Remark on the correct ticket.

This important step helps to keep everyone safe!

|                                     | Location Information Help                                                                                   |
|-------------------------------------|----------------------------------------------------------------------------------------------------|
| Work Type                           | DRAINAGE WORK                                                                                               |
| Done For                            | SAME Other Info                                                                                             |
| County/City                         |                                                                                                    |
| Place                               |                                                                                                    |
| Subdiv                              |                                                                                                    |
| Lot #                               |                                                                                                    |
| Street                              | 1830 BLUE HILLS CIR NE                                                                                      |
| Cross St 1                          | BLUE HILLS DR NE                                                                                            |
| Cross St 2                          |                                                                                                    |
| Boring                              | g? N y Blasting? N y White Paint? N y                                                                       |
|                                     | Excavation Area Help                                                                                        |
| STARTING A<br>ENDING AT<br>PROPERTY | AT THE FIRST ENTRANCE TO THE BUILDING AND<br>THE SECOND ENTRANCE, 20 FEET INTO THE<br>FROM EDGE OF PAVEMENT |

### Step 3:

Full Tkt New Remark Cancel Main Menu Select

Step 4:

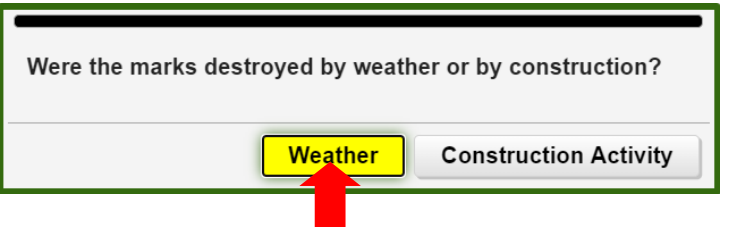

Select **if** marks were destroyed due to weather.

The reason for the Remark will display in the Instructions field:

| Ins                    | tructions |
|------------------------|-----------|
| REMARK DUE TO: WEATHER |           |

| Were the marks destroyed by weat | ther or by co | nstruction?                                |
|----------------------------------|---------------|--------------------------------------------|
| Weather                          | Construc      | etion Activity                             |
|                                  | Select        | if marks were destroyed due to constructio |

The reason for the Remark will display in the **Instructions field**:

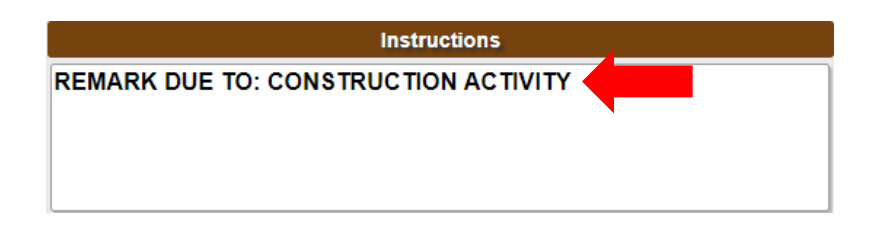

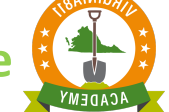

### Step 5 (Optional):

The **Field Contact fields** can be edited. You can either change the name of the field contact listed on the original ticket, leave it blank or add a field contact.

|                                                                                     |                                                                               | Caller                                                                | Inform                        | nation                                       |                 |     |  |
|-------------------------------------------------------------------------------------|-------------------------------------------------------------------------------|-----------------------------------------------------------------------|-------------------------------|----------------------------------------------|-----------------|-----|--|
| Phone                                                                               | 540-985-93                                                                    | 355                                                                   |                               |                                              |                 |     |  |
| Caller                                                                              | SUSAN PA                                                                      | INTER                                                                 |                               |                                              |                 |     |  |
| Caller Type                                                                         | UTIL ~                                                                        | Direct L                                                              | ine [                         | 540-985-93                                   | 55              | Ext |  |
| Company                                                                             | VA811                                                                         |                                                                       |                               |                                              |                 |     |  |
| Address                                                                             | 1830 BLUE                                                                     | HILLS C                                                               | IRCL                          | .E                                           |                 |     |  |
| (IP                                                                                 | 24012 St                                                                      | t VA 🗸                                                                | City                          | ROANOKE                                      |                 |     |  |
| Email                                                                               | SPAINTER                                                                      | @VA811.                                                               | сом                           |                                              | Fax             |     |  |
|                                                                                     |                                                                               |                                                                       |                               |                                              |                 | _   |  |
| Fld Contact                                                                         |                                                                               |                                                                       |                               | Pł                                           | none            |     |  |
| Fld Contact                                                                         |                                                                               | Caller                                                                | Inform                        | Pł<br>mation                                 | none            |     |  |
| Fld Contact                                                                         | 540-985-93                                                                    | Caller                                                                | Inform                        | Pt<br>nation                                 | none            |     |  |
| Fid Contact                                                                         | 540-985-93<br>SUSAN PA                                                        | Caller<br>355<br>AINTER                                               | Inform                        | Pt                                           | none            |     |  |
| Phone<br>Caller<br>Caller Type                                                      | 540-985-93<br>SUSAN PA                                                        | Caller<br>355<br>AINTER<br>Direct L                                   | Inform                        | Ph<br>mation<br>540-985-93                   | ione            | Ext |  |
| Phone<br>Caller<br>Caller Type<br>Company                                           | 540-985-9<br>SUSAN PA<br>UTIL ~<br>VA811                                      | Caller<br>355<br>AINTER<br>Direct L                                   | Inform                        | PH<br>nation<br>540-985-93                   | sone            | Ext |  |
| Fid Contact<br>Phone<br>Caller<br>Caller Type<br>Company<br>Address                 | 540-985-93<br>SUSAN PA<br>UTIL ~<br>VA811<br>1830 BLU                         | Caller<br>355<br>AINTER<br>Direct L<br>E HILLS (                      | Inforr<br>Line                | Ph<br>nation<br>540-985-93<br>               | 10ne            | Ext |  |
| Fid Contact<br>Phone<br>Caller<br>Caller Type<br>Company<br>Address<br>ZIP          | 540-985-93<br>SUSAN PA<br>UTIL ~<br>VA811<br>1830 BLU<br>24012 <b>\$</b>      | Caller<br>355<br>AINTER<br>Direct L<br>E HILLS (<br>t VA ~            | Line                          | Ph<br>nation<br>540-985-93<br>_E<br>[ROANOKI | 10 <b>ne</b>    | Ext |  |
| Fid Contact<br>Phone<br>Caller<br>Caller Type<br>Company<br>Address<br>ZIP<br>Email | 540-985-93<br>SUSAN PA<br>UTIL ~<br>VA811<br>1830 BLUI<br>24012 S<br>SPAINTER | Caller<br>355<br>AINTER<br>Direct L<br>E HILLS (<br>t VA ~<br>2@VA811 | Line<br>CIRCL<br>City<br>.COM | nation<br>540-985-93<br>_E<br>_ROANOKI       | 155<br>E<br>Fax | Ext |  |

### Step 6:

#### Select Add Rem Fit Get Mbrs Mbr Info Type A L Responses Code Description WVW853 WESTERN VA-WTR&SWR G S S ROA853 COX668 ROANOKE CITY-SIGNAL 0 COX COMMUNICATIONS 0 RVB904 VZN804 ROANOKE BROADBAND S 0 S S VERIZON 0 AEP111 APPALACHIAN POWER R RGC540 ROANOKE GAS G 19:59 Submit Select

ACADEMY

Step 7:

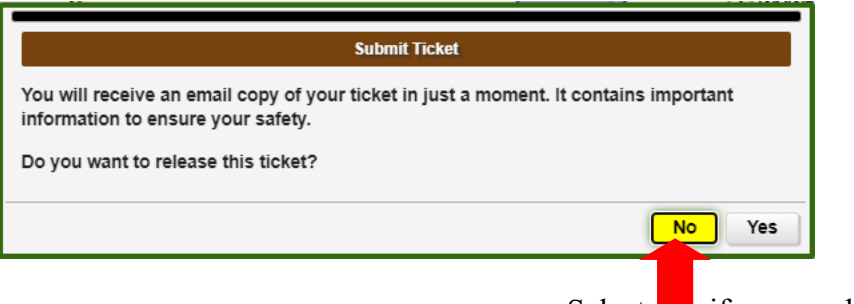

Select **if** you need to change the reason.

If no changes are needed, select "YES".

Your Remark ticket is assigned a new ticket number.

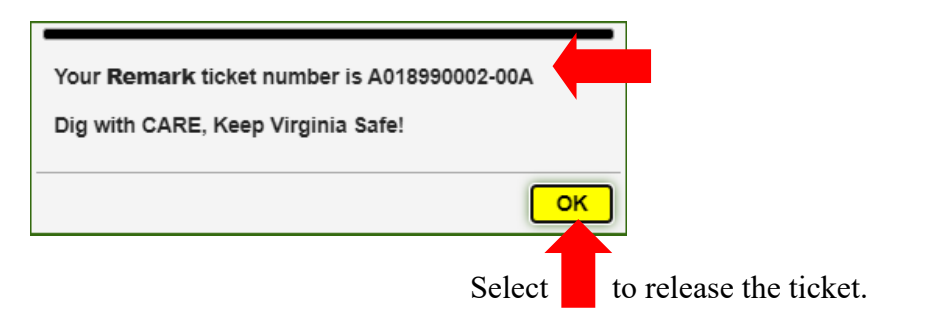

### Step 8:

Pay close attention to the Notification Dates. The "life of the ticket" is extended another 15 Working Days.

|               | Notification Dates        |
|---------------|---------------------------|
| Locate/Due By | Wed Nov 25, 2020 07:00 AM |
| Update By     | Fri Dec 11, 2020 11:59 PM |
| Expires       | Wed Dec 16, 2020 07:00 AM |
|               |                           |
|               | Notification Dates        |
| Locate/Due By | Wed Dec 09, 2020 07:00 AM |
| Update By     | Wed Dec 23, 2020 11:59 PM |
| Expires       | Tue Dec 29, 2020 07:00 AM |

### Update

Anytime excavation will extend beyond fifteen working days, an Update ticket can be processed on the 12<sup>th</sup> or 13<sup>th</sup> business day of the ticket. The ticket entry screen will not display an Update command until the time the ticket is eligible to be updated. Process an Update Ticket by following the steps below:

### Step 1:

Enter the ticket number in the **Inquire field**.

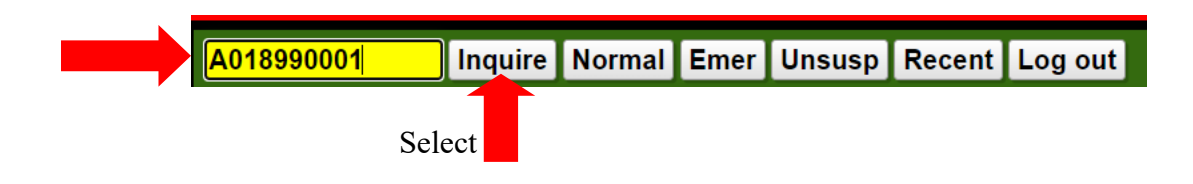

### Step 2:

Review the **County/City and Street fields** and the description of excavation entered in the **Excavation Area field** to ensure that you are processing the Remark on the correct ticket

| This | important | step | helps | to | keep | everyone | safe! |
|------|-----------|------|-------|----|------|----------|-------|
|      | 1         |      |       |    |      | •        |       |

|                                     | Location Information Help                                                                                   |
|-------------------------------------|----------------------------------------------------------------------------------------------------|
| Work Type                           | DRAINAGE WORK                                                                                               |
| Done For                            | SAME Other Info                                                                                             |
| County/City                         | ROANOKE CITY                                                                                                |
| Place                               |                                                                                                    |
| Subdiv                              |                                                                                                    |
| Lot #                               |                                                                                                    |
| Street                              | 1830 BLUE HILLS CIR NE                                                                                      |
| Cross St 1                          | BLUE HILLS DR NE                                                                                            |
| Cross St 2                          |                                                                                                    |
| Borin                               | g? N y Blasting? N y White Paint? N y                                                                       |
|                                     | Excavation Area Help                                                                                        |
| STARTING A<br>ENDING AT<br>PROPERTY | AT THE FIRST ENTRANCE TO THE BUILDING AND<br>THE SECOND ENTRANCE, 20 FEET INTO THE<br>FROM EDGE OF PAVEMENT |

### Step 3:

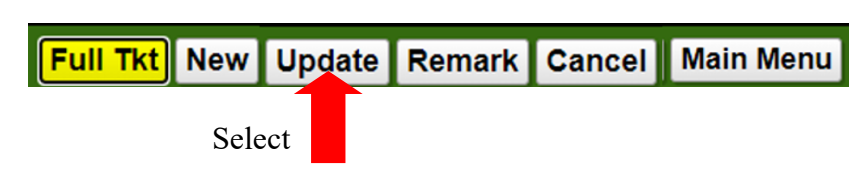

### Step 4 (Optional):

The **Field Contact fields** can be edited. You can either change the name of the field contact listed on the original ticket, leave it blank or add a field contact.

|                                                                                     | Caller Information                                                                                                    |   |
|-------------------------------------------------------------------------------------|----------------------------------------------------------------------------------------------------|---|
| Phone                                                                               | 540-985-9355                                                                                                    |   |
| Caller                                                                              | SUSAN PAINTER                                                                                                    |   |
| Caller Type                                                                         | UTIL V Direct Line 540-985-9355 Ext                                                                                                    |   |
| Company                                                                             | VA811                                                                                                    |   |
| Address                                                                             | 1830 BLUE HILLS CIRCLE                                                                                                    |   |
| ZIP                                                                                 | 24012 St VA ~ City ROANOKE                                                                                                    |   |
| Email                                                                               | SPAINTER@VA811.COM Fax                                                                                                    |   |
| Linan                                                                               |                                                                                                    |   |
| Fld Contact                                                                         | Phone                                                                                                    |   |
| Fld Contact                                                                         | Phone                                                                                                    | _ |
| Fld Contact                                                                         | Caller Information                                                                                                    |   |
| Fld Contact<br>Phone                                                                | Caller Information                                                                                                    |   |
| Fid Contact<br>Phone<br>Caller                                                      | Caller Information 540-985-9355 SUSAN PAINTER                                                                                                    |   |
| Fid Contact<br>Phone<br>Caller<br>Caller Type                                       | Caller Information Caller Information Caller Information Caller Information Direct Line 540-985-9355 Ext                                                                                                    |   |
| Fid Contact<br>Phone<br>Caller<br>Caller Type<br>Company                            | Caller Information Caller Information 540-985-9355 SUSAN PAINTER UTIL V Direct Line 540-985-9355 Ext VA811                                                                                                    |   |
| Fid Contact<br>Phone<br>Caller<br>Caller Type<br>Company<br>Address                 | Caller Information<br>540-985-9355<br>SUSAN PAINTER<br>UTIL V Direct Line 540-985-9355 Ext<br>VA811<br>1830 BLUE HILLS CIRCLE                                                                                                    |   |
| Fid Contact<br>Phone<br>Caller<br>Coller Type<br>Company<br>Address<br>ZIP          | Caller Information         540-985-9355       SUSAN PAINTER         UTIL       Direct Line       540-985-9355       Ext         VA811       1830 BLUE HILLS CIRCLE       24012       St       VA ~ City       ROANOKE                                                 |   |
| Fid Contact<br>Phone<br>Caller<br>Caller Type<br>Company<br>Address<br>ZIP<br>Email | Caller Information         540-985-9355         SUSAN PAINTER         UTIL       Direct Line       540-985-9355       Ext         VA811         1830 BLUE HILLS CIRCLE         24012       St       VA*       City       ROANOKE         SPAINTER@VA811.COM       Fax |   |

Step 5:

| Select |               |                  |        |      |           |
|--------|---------------|------------------|--------|------|-----------|
|        | M             | ember Informatio | n      |      |           |
| Get Mb | rs Mbr Info   |                  | Add Re | m) [ | It Show   |
| Code   | Descri        | ption            | Туре 🔺 | L    | Responses |
| FCW974 | FAIRFAX WATER | र                | В      | G    |           |
| FCU901 | FAIRFAX COUN  | TY-SEWER         | G      | G    |           |
| COX609 | COX COMMUNIC  | CATIONS          | 0      | S    |           |
| VZN703 | VERIZON       |                  | 0      | S    |           |
| DOM400 | DOMINION ENEI | RGY ELEC DIS     | R      | S    |           |
| CGT901 | COLUMBIA GAS  | TRANSMISSIC      | Y      | S    |           |
| WGL904 | WASHINGTON G  | AS               | Y      | GS   |           |
| WMG902 | WILLIAMS GAS  | PIPELINE-TRA     | Y      | S    |           |
|        |               |                  |        |      |           |
|        |               |                  |        |      |           |
|        |               |                  |        |      |           |
|        |               |                  |        |      |           |
|        |               |                  |        |      |           |
|        |               | <b>O</b> utranti |        |      | 00:16     |
|        |               | Submit           |        |      |           |
|        |               |                  |        |      |           |
|        | S             | elect            |        |      |           |
|        |               |                  |        |      |           |

### Step 6:

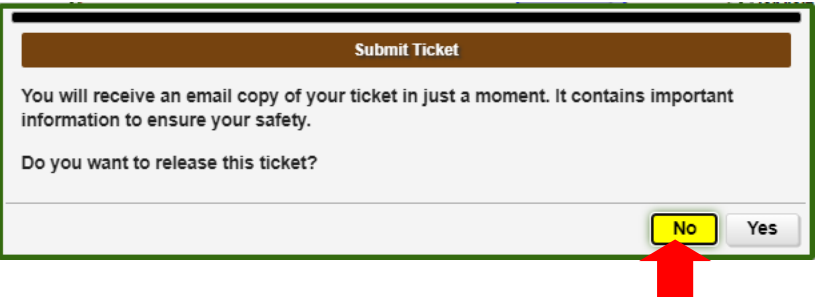

Select if you do not want to release the ticket.

Select "YES" if you want to release the ticket.

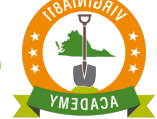

### Step 7:

Your Update ticket is assigned a new ticket number.

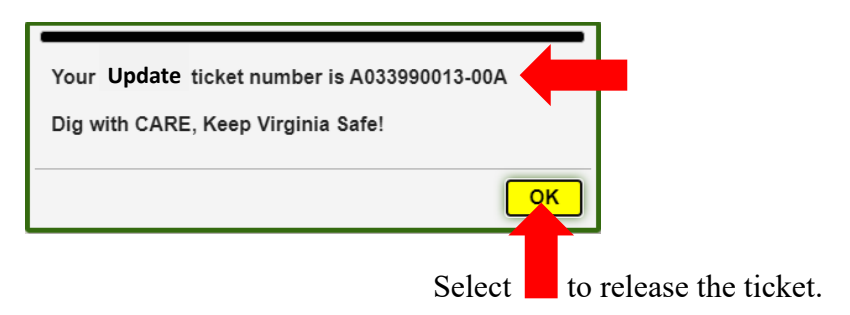

### Step 8:

Pay close attention to the Notification Dates. The "life of the ticket" is extended another 15 Working Days.

|                            | Notification Dates                                     |
|----------------------------|--------------------------------------------------------|
| Locate/Due By              | Wed Nov 25, 2020 07:00 AM                              |
| Update By                  | Fri Dec 11, 2020 11:59 PM                              |
| Expires                    | Wed Dec 16, 2020 07:00 AM                              |
|                            |                                                        |
|                            | Notification Dates                                     |
|                            |                                                        |
| Locate/Due By              | Wed Dec 09, 2020 07:00 AM                              |
| Locate/Due By<br>Update By | Wed Dec 09, 2020 07:00 AM<br>Wed Dec 23, 2020 11:59 PM |